## Como configurar a VPN USPnet para macOS Catalina

09/05/2024 20:19:58

## Imprimir artigo da FAQ

| Categoria:                                                                                                    | VPN USPnet      | Votos:              | 0                                            |
|----------------------------------------------------------------------------------------------------|-----------------|---------------------|----------------------------------------------|
| Estado:                                                                                                    | público (todos) | Resultado:          | 0.00 %                                       |
| Idioma:                                                                                                    | pt_BR           | Última atualização: | Qui 24 Ago 16:25:15 2023 (America/Sao_Paulo) |
|                                                                                                    |                 |                     |                                              |
| Palavras-chave                                                                                                    |                 |                     |                                              |
| vpn para macOs Catalina; vpn uspnet; vpn; vpn macOS                                                                           |                 |                     |                                              |
|                                                                                                    |                 |                     |                                              |
| Dúvida (ou problema) (público)                                                                                                |                 |                     |                                              |
| Como configurar a VPN USPnet para macOS Catalina                                                                              |                 |                     |                                              |
|                                                                                                    |                 |                     |                                              |
| Resposta (ou solução) (público)                                                                                               |                 |                     |                                              |
| 1) Entrar na App Store e realizar a instalação do aplicativo Citrix SSO                                                       |                 |                     |                                              |
| 2) No campo Connection, na tela inicial do aplicativo, inserir o endereço<br>vpn.internuvem.usp.br e depois clique em Connect |                 |                     |                                              |
| 3) Clique em Permitir e novamente clique em Connect                                                                           |                 |                     |                                              |
| 4) Informe seu numero USP e senha única. Em seguida clique em Logon                                                           |                 |                     |                                              |
| 5. A Figura 5 indica que a conexão foi realizada com sucesso                                                                  |                 |                     |                                              |
|                                                                                                    |                 |                     |                                              |